#### Juillet 2020

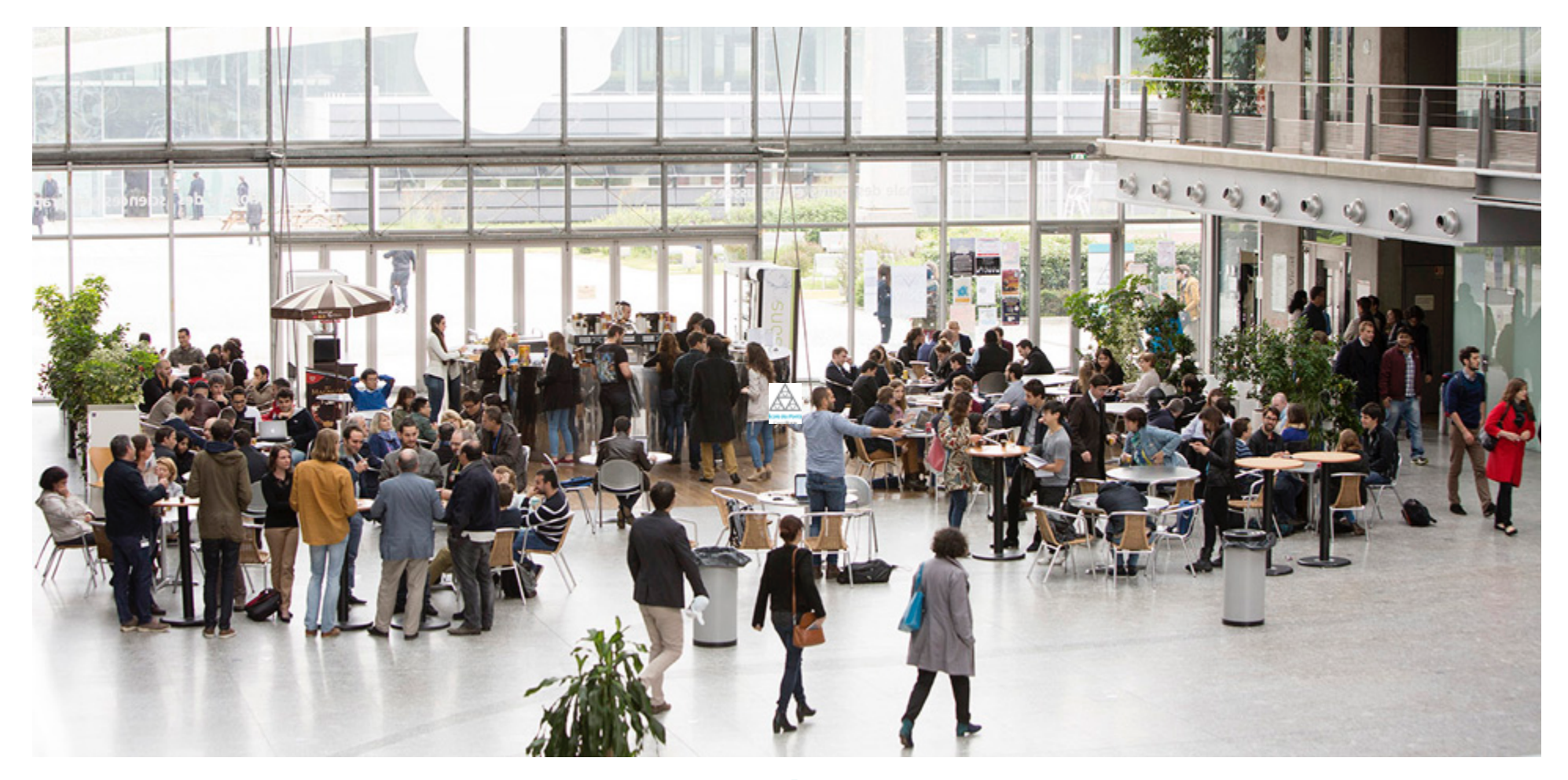

#### L'ÉCOLE DES PONTS PARISTECH

Tutoriel Teams : prise en main pour les élèves et l'équipe pédagogique

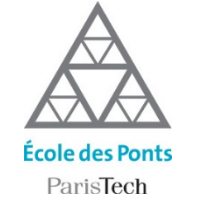

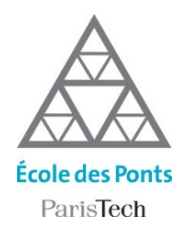

## Etapes de configuration de TEAMS

Teams n'est pas seulement un logiciel de visioconférence, c'est une application qui permet d'organiser le travail à distance synchrone et asynchrone dans la classe.

#### En tant qu'élève / équipe pédagogique, vous aurez à :

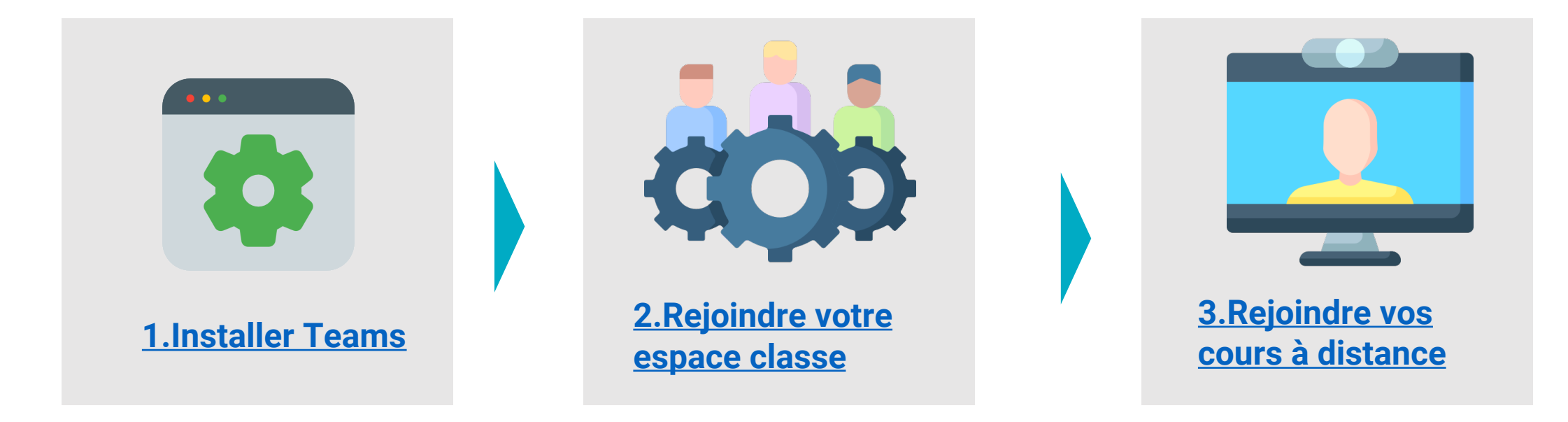

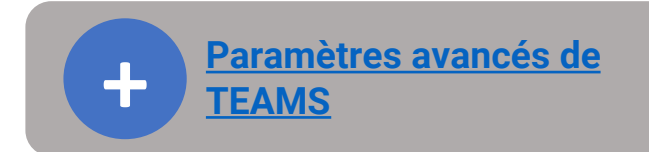

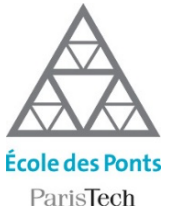

### Installer TEAMS

En tant qu'enseignant, l'ENPC met à votre disposition un espace numérique vous permettant de planifier vos cours et de centraliser l'ensemble des ressources liées à chacun de ces cours. Pour y accéder, suivez ces étapes.

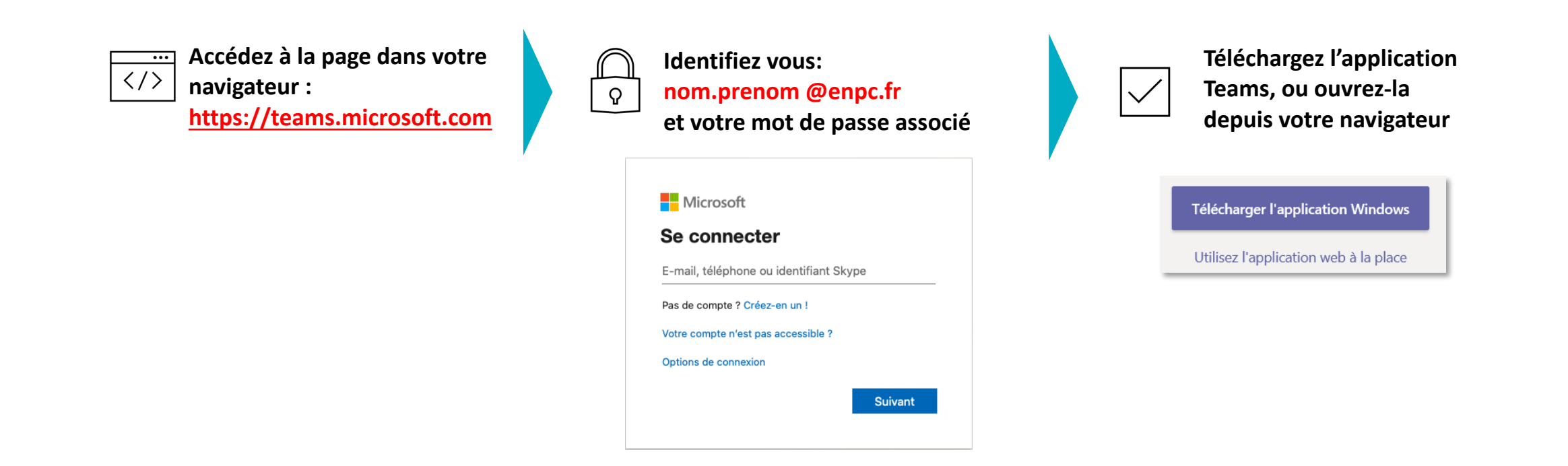

#### Vous ne connaissez pas vos identifiants ENPC?

Vérifiez dans votre boite mail personnelle : vous avez dû recevoir un email provenant des services informatiques pour vous communiquer votre email en prenom.nom@enpc.fr et votre mot de passe. Si vous ne retrouvez pas cet email, rendez-vous sur https://assistance.enpc.fr/front/helpdesk.php.

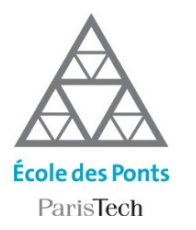

### **Rejoindre sa classe**

Dans Teams, les classes ou groupes sont appelées « Équipes » :

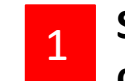

Si l'enseignant vous a déjà inscrit manuellement dans la classe, vous trouverez le nom de votre cours en cliquant sur l'onglet « Equipes »

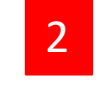

Si ce n'est pas le cas ou que votre enseignant vous a communiqué un code d'équipe, cliquez sur « Rejoindre ou créer une équipe » .

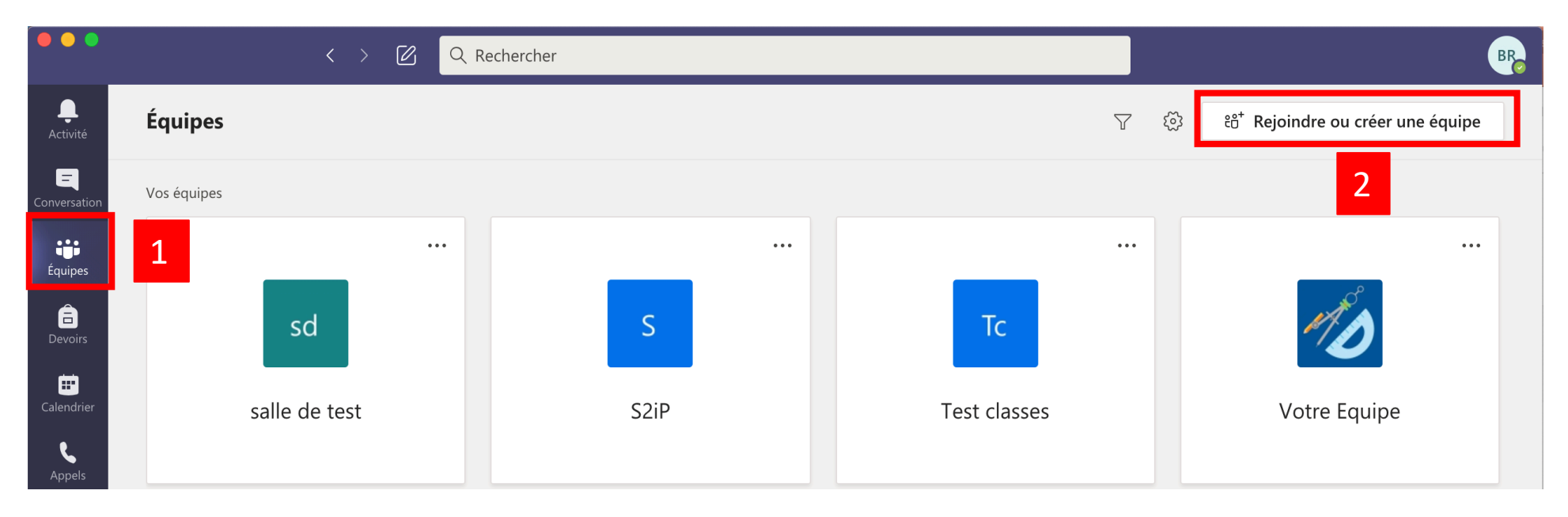

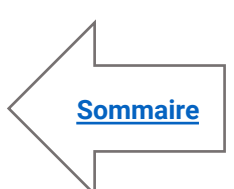

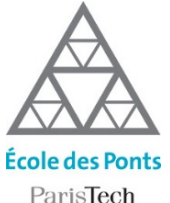

### **Rejoindre sa classe**

3

ParisTech

Si l'enseignant vous a communiqué un code d'équipe, vous pouvez le rentrer dans le champs « Rejoindre une équipe à l'aide d'un code » .

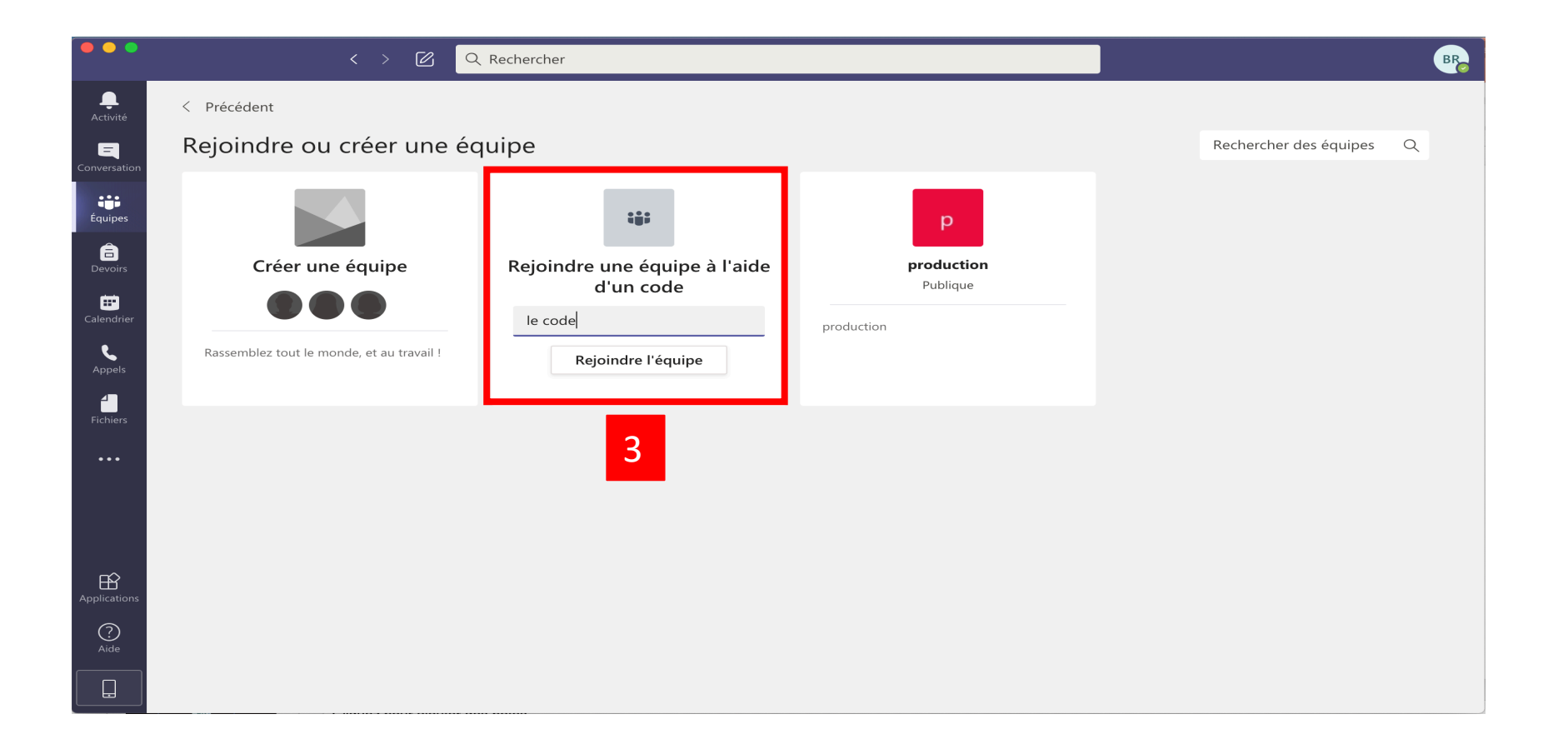

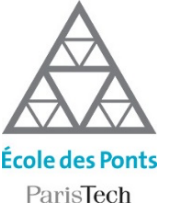

# Rejoindre un cours à distance

Vous pouvez voir et rejoindre les classes virtuelles programmées par l'enseignant sur le canal correspondant dans l'onglet « Equipes »

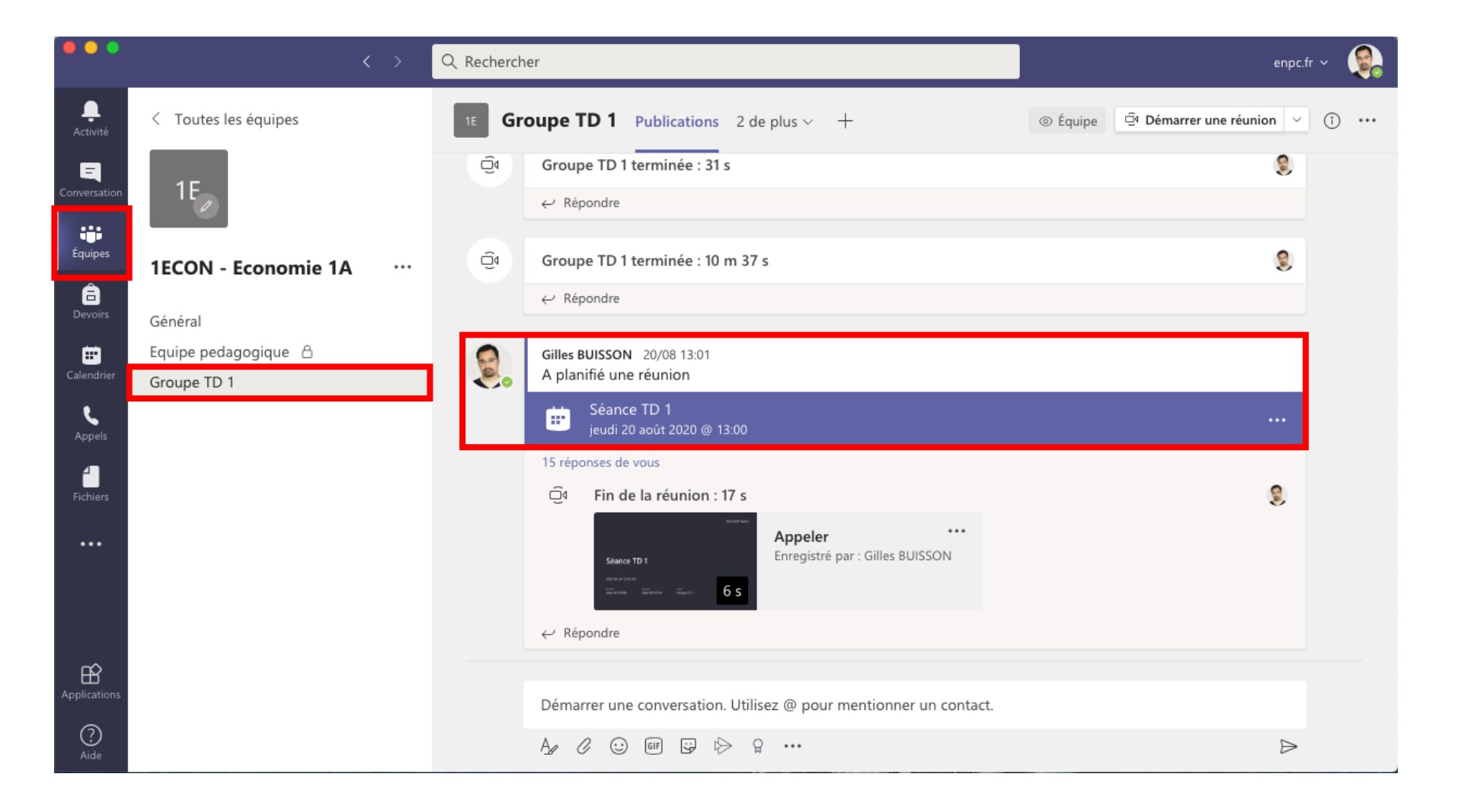

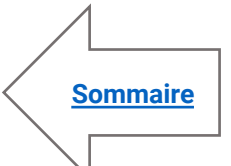

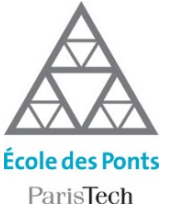

# Rejoindre un cours à distance

2

Vous pouvez aussi voir et rejoindre les classes virtuelles programmées par l'enseignant sur l'agenda de l'équipe dans l'onglet « Calendrier »

| •••                      |     | < >                     | Q Rechercher   |                                | enpc.fr v 🤹           |                |  |
|--------------------------|-----|-------------------------|----------------|--------------------------------|-----------------------|----------------|--|
| <br>Activité             | (   | Calendrier              |                | ට් Rejoindre maintenant        | + Nouvelle réunion $$ |                |  |
| <b>E</b><br>Conversation |     | Aujourd'hui < > août 20 |                | $ i$ Semaine de travail $\vee$ |                       |                |  |
| Équipes                  |     | 24<br>Lundi             | 25<br>Mardi    | <b>26</b><br>Mercredi          | 27<br>Jeudi           | 28<br>Vendredi |  |
| <b>a</b><br>Devoirs      | 10h |                         |                |                                |                       |                |  |
| <b>FF</b><br>Calendrier  | 11h |                         | Séance TD 1    |                                |                       |                |  |
| <b>C</b><br>Appels       |     |                         | Gilles BUISSON | [                              |                       |                |  |
| Fichiers                 | 12h |                         | -              |                                |                       |                |  |
|                          | 13h |                         | -              |                                |                       |                |  |
|                          | 14h |                         | 8              |                                |                       |                |  |
| ()<br>Aide               | 15h |                         |                |                                |                       |                |  |

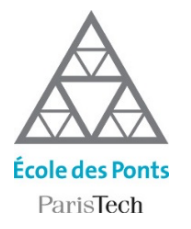

3

## Rejoindre un cours à distance

Configurez micro et caméra avant de rejoindre la classe virtuelle.

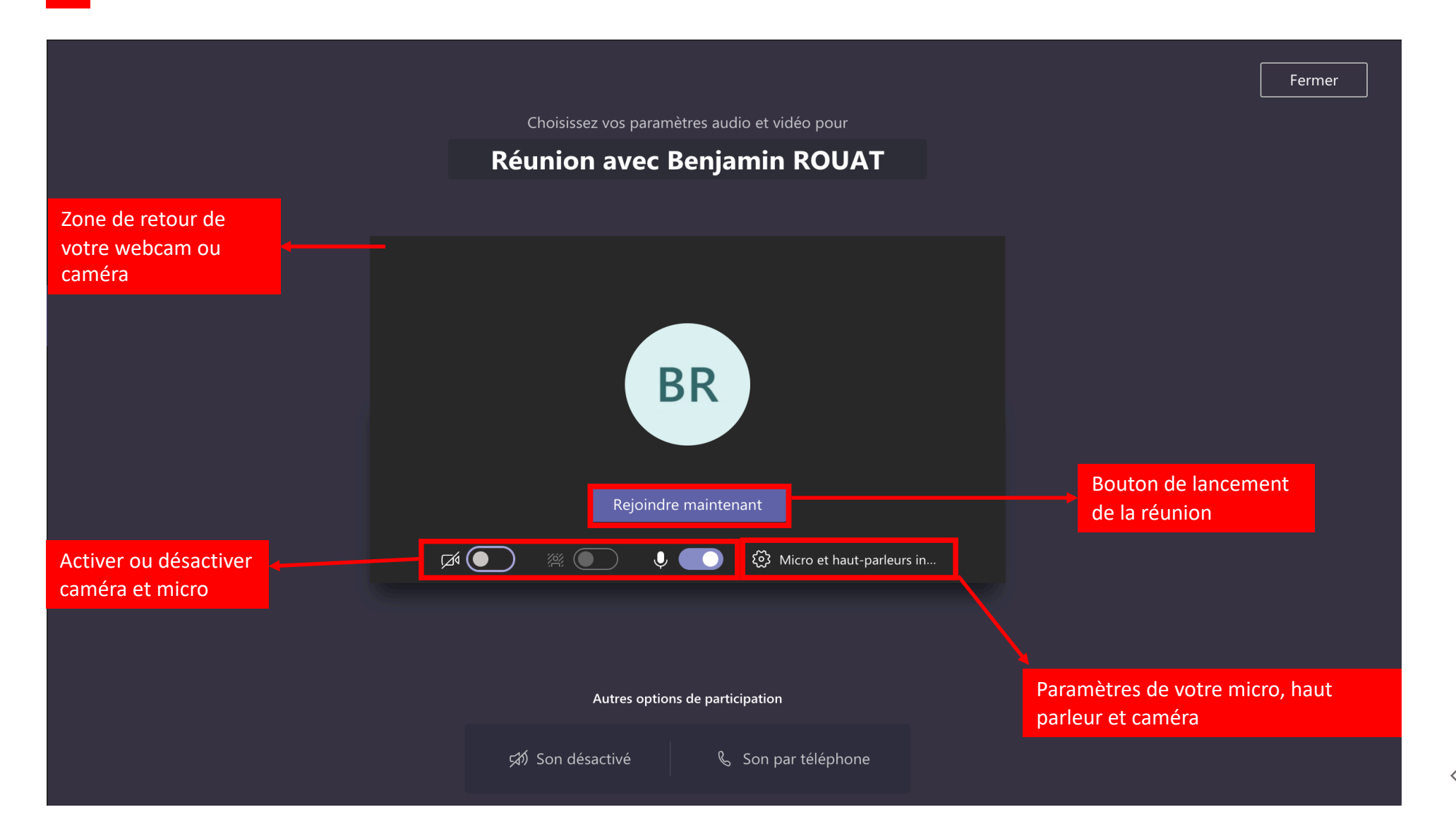

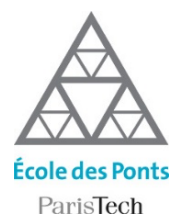

4

## Rejoindre un cours à distance

#### Voici l'interface de la classe virtuelle

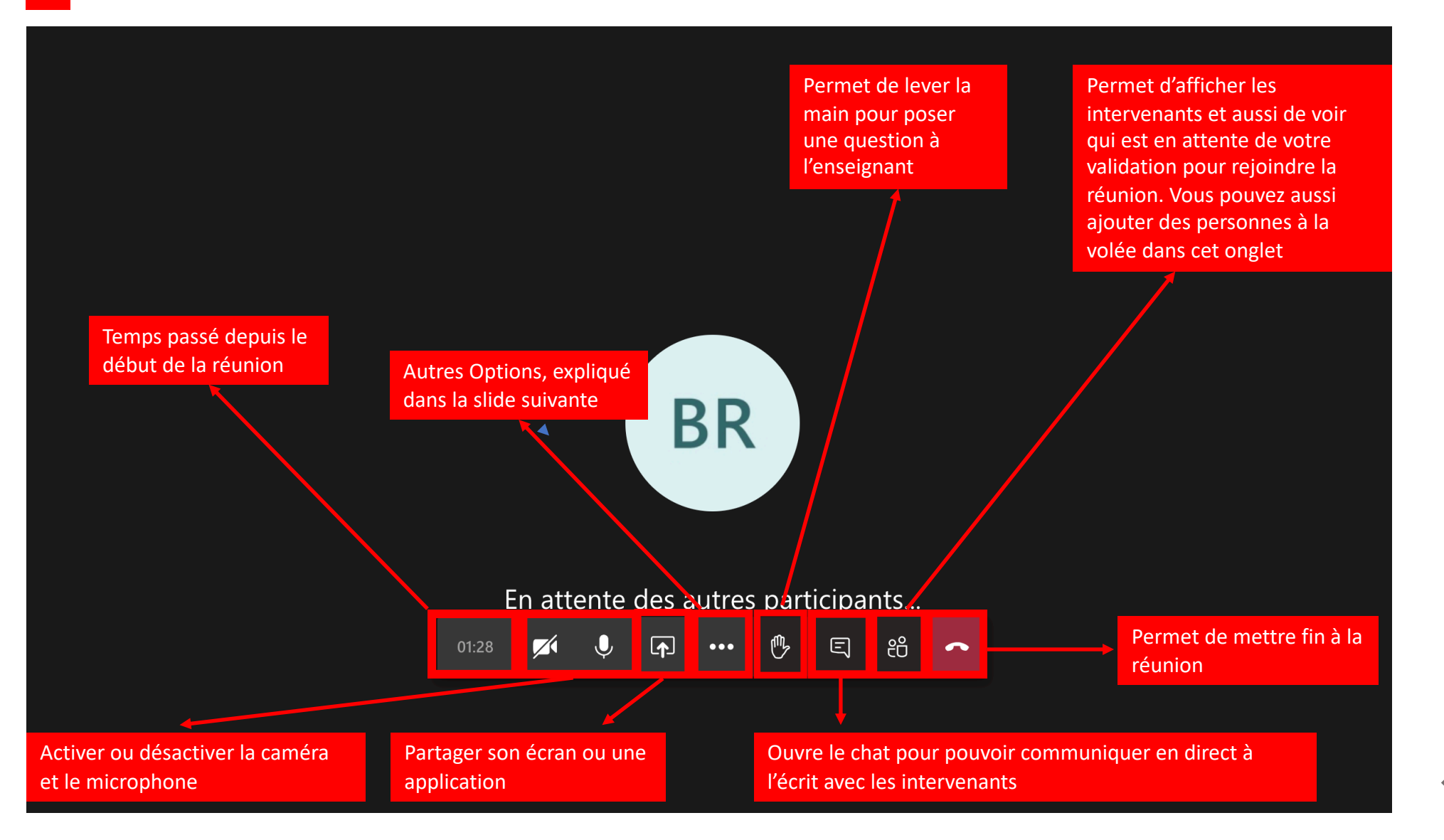

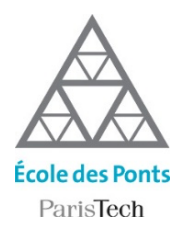

Accéder aux vidéos de la classe virtuelle

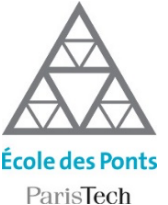

## Accéder aux vidéos des cours à distance

Vous pouvez retrouver les vidéos enregistrés du cours directement dans le fil de l'historique du canal où a été lancée la classe virtuelle une fois que celle-ci est terminée.

| •••                  | < >                                  | er     | enpc.fr ~ 🤶                                                       |     |   |   |
|----------------------|--------------------------------------|--------|-------------------------------------------------------------------|-----|---|---|
| L<br>Activité        | < Toutes les équipes                 | 1E Gro | Dupe TD 1     Publications     2 de plus ∨     +                  | n ~ | î | , |
| <b>C</b> onversation | 1E                                   | Û      | Groupe TD 1 terminée : 31 s<br>← Répondre                         | 9   |   |   |
| Équipes              | 1ECON - Economie 1A ····             | Û₫     | Groupe TD 1 terminée : 10 m 37 s                                  | ۲   |   |   |
| E<br>Devoirs         | Général                              |        | ← Répondre                                                        |     |   |   |
| Calendrier           | Equipe pedagogique  🛆<br>Groupe TD 1 | 9      | Gilles BUISSON 20/08 13:01<br>A planifié une réunion              |     |   |   |
| <b>C</b><br>Appels   |                                      |        | Séance TD 1<br>jeudi 20 août 2020 @ 13:00                         |     |   |   |
| Fichiers             |                                      |        | 15 réponses de vous<br>Q Fin de la réunion : 17 s                 | 9   |   |   |
|                      |                                      |        | Shance TD I     ••••       Enregistré par : Gilles BUISSON        |     |   |   |
|                      |                                      |        | ← Répondre                                                        |     |   |   |
| Applications         |                                      |        | Démarrer une conversation. Utilisez @ pour mentionner un contact. |     |   |   |
| ?<br>Aide            |                                      |        |                                                                   | ⊳   |   |   |

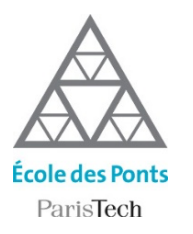

#### Accéder aux vidéos des cours à distance

2

Toutes les vidéos sont également disponibles via l'application Stream qui est le portail interne d'hébergement de toutes les vidéos, disponible pour toutes les personnes ayant une adresse @enpc.fr

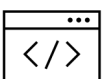

Accédez à la page dans votre navigateur : <u>https://web.microsoftstream.com/st</u> <u>udio/groups</u>

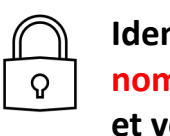

Identifiez vous: nom.prenom @enpc.fr et votre mot de passe associé

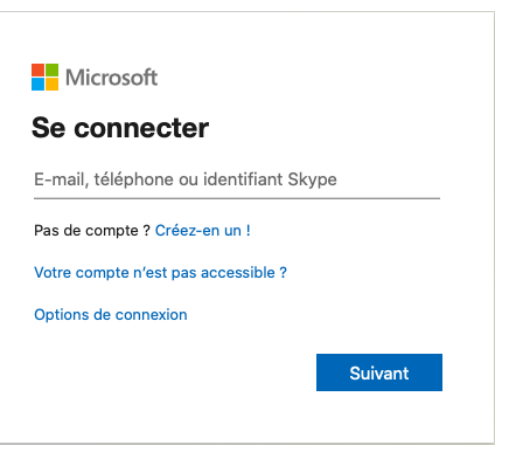

Sélectionnez le groupe Teams correspondant à la classe virtuelle enregistrée

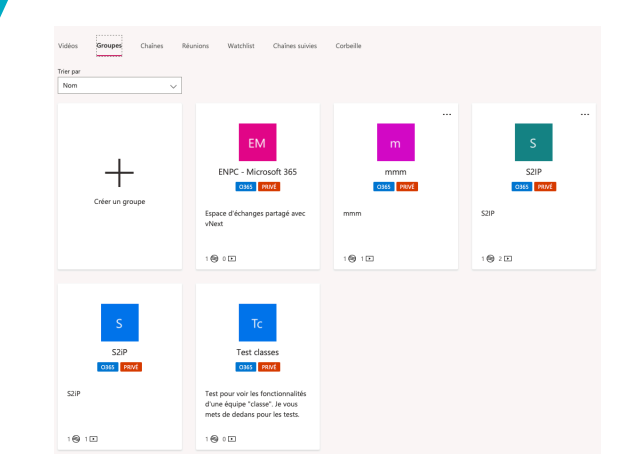

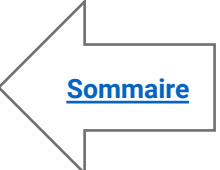